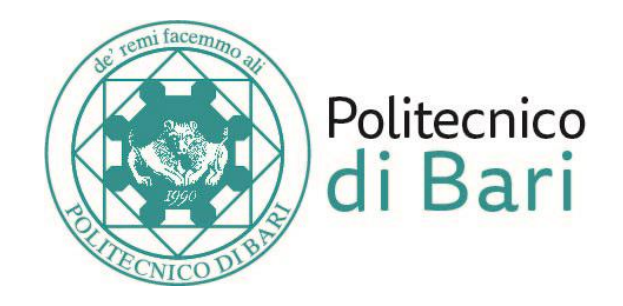

# **PROGETTO SCUOLA**

Centro Interdipartimentale «Magna Grecia» Viale del Turismo 8, Taranto

## **Come funziona la corsia preferenziale?**

Esonero dal Test di Ammissione ad Ingegneria (TAI)

 La prova finale di Progetto Scuola sostituisce la prova di Test

Programma di lezioni riservato ai partecipanti

• Per aiutare i nostri futuri studenti a superare l'impatto con il metodo di studio universitario

Ammissione anticipata e diretta

• Già a Luglio 2018!

## Quali scuole partecipano

Elenco istituti convenzionati ITST "E. FERMI" – Francavilla Fontana (BR)

IISS "A. RIGHI" - Taranto

IISS "A. PACINOTTI-E. FERMI" – Taranto

LICEO "ARISTOSSENO" – Taranto

IISS "D. DE RUGGERI" – Massafra (TA)

ITAS "MARIA PIA" – Taranto

LICEO "G. BATTAGLINI" – Taranto

**ITES "PITAGORA" - Taranto** 

#### Per quali Corsi di Laurea

## Ingegneria dell'Ambiente

Ingegneria dei Sistemi Aerospaziali

### Come ci si iscrive

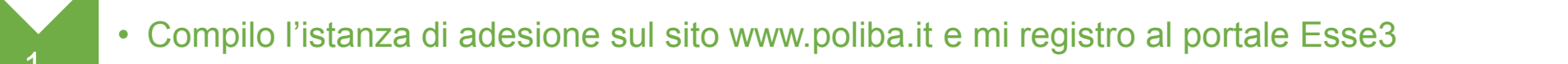

• Il Politecnico riceve i dati da me inseriti in forma telematica

• La mia scuola riceve la mia adesione e verifica i miei dati

• Seguo le lezioni e supero la prova finale

2.

3

4

5

6

• Il Politecnico mi comunica via mail l'ammissione al corso di Laurea per il quale ho aderito al Progetto

• Mi immatricolo al Politecnico di Bari secondo le istruzioni che mi sono state date

#### Istruzioni per la compilazione del form di manifestazione di interesse

| •                         | <u></u>    | 0        |                                                                             |
|---------------------------|------------|----------|-----------------------------------------------------------------------------|
| Start                     | Iscrizione | Complete | Digitaro il proprio codico fiscalo in majuscolo, sonza insoriro spazi       |
| COGNOME *                 |            |          | Digitare il proprio coulce fiscale ili maluscolo, senza filserire spazi     |
| NOME *                    |            |          |                                                                             |
| CODICE FISCALE            |            |          | È consigliabile utilizzare il calendario per selezionare la data di nascit: |
|                           |            |          |                                                                             |
| DATA DI NASCITA *         |            |          |                                                                             |
| Giorno                    |            | \$       |                                                                             |
| Mese                      |            | ÷        |                                                                             |
| 1997                      |            | ₹        |                                                                             |
| LUOGO DI NASCITA '        |            |          |                                                                             |
| COMUNE DI RESIDENZA *     |            |          |                                                                             |
|                           |            |          | Feerwaie wer it eewatte incerimente dell'indivizze.                         |
| PROVINCIA DI RESIDENZA *  |            |          | Esempio per il corretto inserimento dell'indirizzo:                         |
|                           |            |          | Nome della via/plazza, Numero Civico                                        |
| INDIRIZZO *               |            |          | Il campo «CAP» deve contenere cinque caratteri numerici                     |
| CAP                       |            |          |                                                                             |
| E-MAIL PERSONALE          |            |          | Prestare particolare attenzione all'inserimento dell'indirizzo e-mail:      |
| CELLULARE *               |            |          | sarà lì che il Politecnico recapiterà tutte le comunicazioni inerenti il    |
|                           |            | ۲.       | Progetto Scuola Taranto                                                     |
| CAPTCHA: no challenge ena | abled      |          |                                                                             |
|                           |            |          |                                                                             |

| C | ha | wet- |
|---|----|------|
|   |    | r 1  |

Iscrizione

SCELTA CORSO DI LAUREA \*

INGEGNERIA DELL'AMBIENTE

#### INGEGNERIA DEI SISTEMI AEROSPAZIALI DATI DI ISCRIZIONE A PROGETTO SCUOLA TARANTO **ISTITUTO SCOLASTICO DI PROVENIENZA \***

○ ITST "E. FERMI" – FRANCAVILLA FONTANA (BR)

○ IISS "A. RIGHI"- TARANTO

○ IISS "A. PACINOTTI-E. FERMI" – TARANTO

LICEO "ARISTOSSENO" – TARANTO

○ IISS "D. DE RUGGERI" – MASSAFRA (TA)

🔿 ITAS "MARIA PIA" – TARANTO

○ LICEO "G. BATTAGLINI" – TARANTO

🔘 ITES "PITAGORA" - TARANTO

CAPTCHA: no challenge enabled

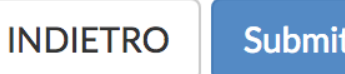

Submit

L'elenco contiene esclusivamente gli istituti convenzionati con il Politecnico di Bari e aderenti al Progetto Scuola.

La manifestazione di interesse alla partecipazione al progetto deve essere compilata esclusivamente dagli studenti che siano iscritti all'ultimo anno di scuola superiore presso gli istituti in elenco e che conseguiranno la maturità nell'a.s. 2017/18.

controllato di Dopo aver aver correttamente compilato il form, fare click su «SUBMIT».

Il sito invierà una mail di conferma di compilazione, all'indirizzo e-mail segnalato nell'istanza.

#### Hai completato la manifestazione di interesse per Progetto Geometri?

Adesso non resta che effettuare la registrazione al portale Esse3 (https://poliba.esse3.cineca.it/).

Puoi seguire la Guida alla registrazione che trovi al seguente link:

http://www.poliba.it/sites/default/files/didattica/guida\_all\_registrazione\_ad\_esse3\_2017\_3.pdf

#### **Ulteriori informazioni:**

- Per informazioni sullo svolgimento del Progetto, puoi rivolgerti presso la Segreteria della tua scuola.
- Il Politecnico di Bari ti invierà via e-mail le istruzioni per immatricolarti, una volta superato il Progetto.